## Wi-Fiの設定方法 Android

「設定」を開きます

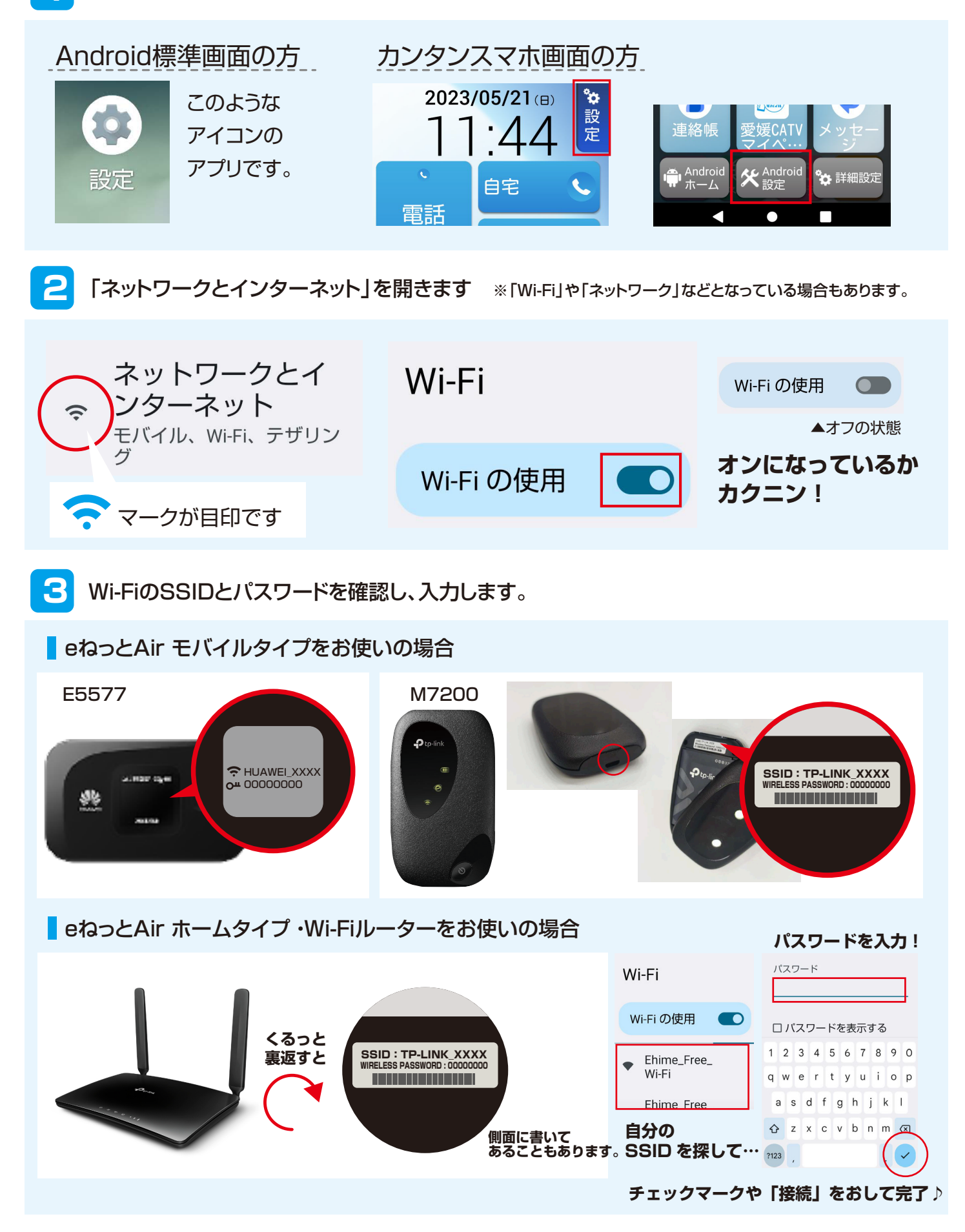